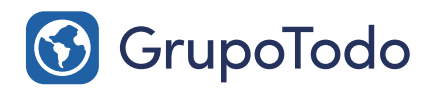

Tu Asesor Digital Google Partners

## Como configurar nuestra cuenta de correo en Android

**PASO 1:** En primer lugar debemos encontrar el botón "Configurar" dentro del menú de aplicaciones de nuestro teléfono.

EJEMPLO: Así se debe ver el botón de Configurar dentro del menú de aplicaciones de nuestro Android

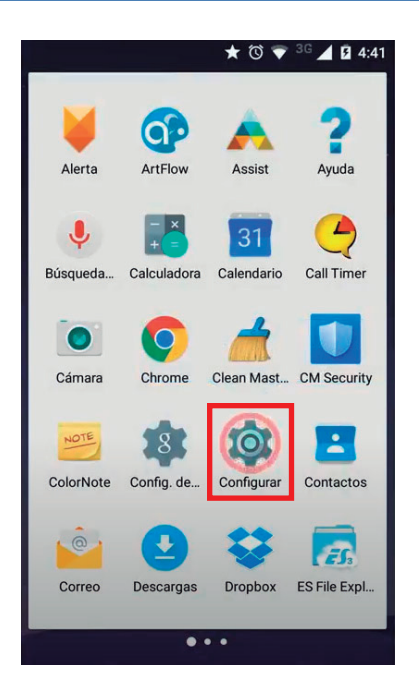

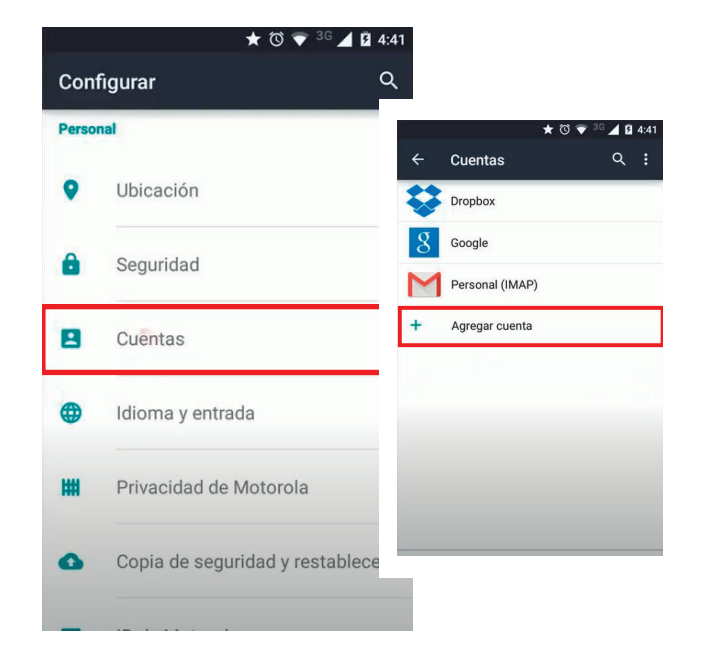

**PASO 2:** Luego debemos ir a la sección "Cuentas" y luego seleccionar la opción "Agregar cuenta".

**PASO 3:** En la nueva ventana, seleccionamos la opción "Correo". (en algunos celulares Android puede aparecer como "Personal IMAP")

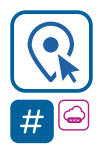

Encontranos en Int. Dr. Martín González 1185 · Adrogué · Buenos Aires (011) 4214-2212 · Q (011) 15 3091 2212

🔇 GrupoTodo

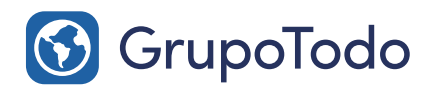

Tu Asesor Digital

Google Partners

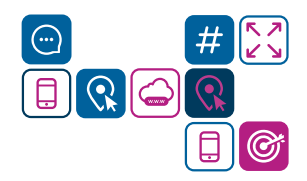

## Como configurar nuestra cuenta de correo en Android

**PASO 4:** Una vez dentro de la sección, ingresamos nuestra dirección de correo completa y presionamos en la flecha de siguiente para continuar.

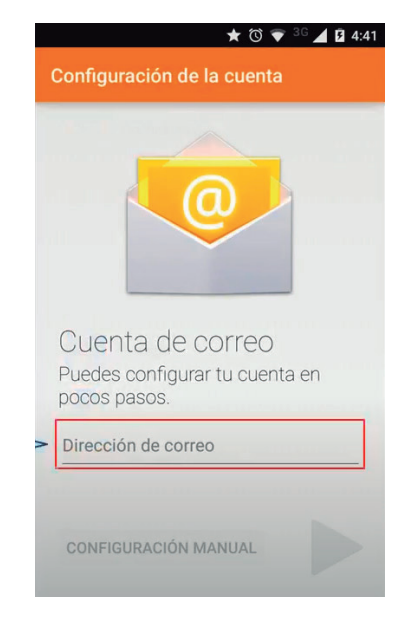

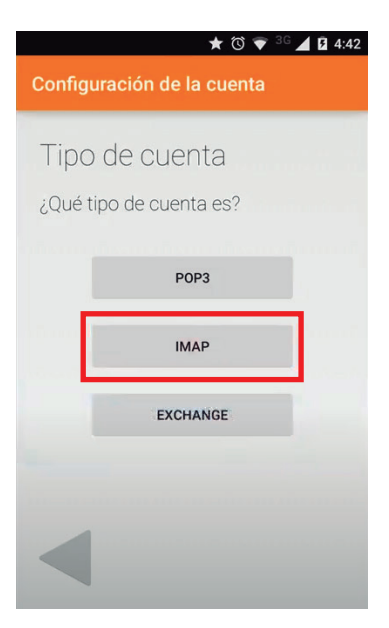

**PASO 5:** En tipo de cuenta elegiremos la opción IMAP.

**PASO 6:** Luego escribir la contraseña de la cuenta a configurar y pulsar la flecha para continuar.

**PASO 7:** Una vez ya completada la información tendremos que corroborar que estén cargados los siguientes datos:

Usuario: Dirección de correo Contraseña: Contraseña Servidor IMAP: mail.dominio.com.ar (Si en vez de mail figura imap, se debe cambiar por mail) Puerto: 143 Tipo de seguridad: Ninguna Método de autenticación: Automático Prefijo de ruta IMAP: Opcional

Luego pulsamos la flecha para continuar.

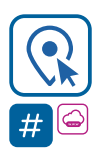

### Encontranos en Int. Dr. Martín González 1185 · Adrogué · Buenos Aires (011) 4214-2212 · Q (011) 15 3091 2212

grupotodo.com.ar

### ★ ७ 💎 <sup>36</sup> ⊿ 🛿 4:50 juración de la cuenta

Configuración del servidor de entrada

#### NOMBRE DE USUARIO ejemplo@dominiomuestra.com

CONTRASEÑA

SERVIDOR

mail.dominiomuestra.com

PUERTO

TIPO DE SEGURIDAD SSL/TLS (aceptar todos los certif.)

GrupoTodo

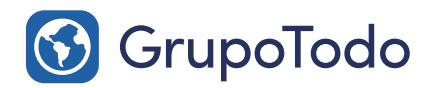

Tu Asesor Digital

Google Partners

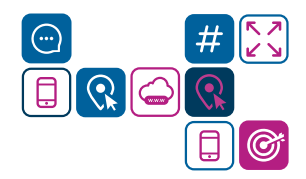

# Como configurar nuestra cuenta de correo en Android

**PASO 8:** Una vez corroborados los datos, presioná sobre la flecha de siguiente. Aparecerán más datos para corroborar:

Servidor SMTP: mail.dominio.com.ar Puerto: 587 Tipo de seguridad: Ninguna Requiere inicio de sesión (debe estar Tildado) Método de autenticación: Automático Usuario: usuario@direcciondecorreo.com.ar Contraseña: \*\*\*\*\*\* (la que corresponda).

Luego pulsamos la flecha para continuar.

### 

.....

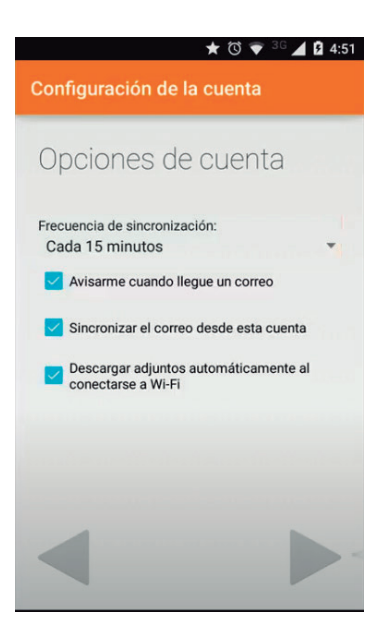

**PASO 9:** Ultimos datos a chequear: Frecuencia de sincronización: "Avisame cuando llegue un correo"

Las demas opciones son a eleccion, pero sugerimos dejar tildadas las que mostramos en la imagen.

Luego pulsamos la flecha para continuar.

 Tu cuenta está

 configurada

 Asigna un nombre a esta cuenta (opcional)

 ejemplo@dominiomuestra.com

 Tu nombre (mostrado en mensajes salientes)

 Nombre Apellidos

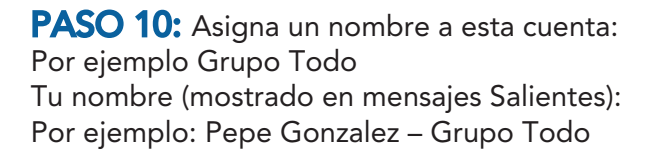

Luego pulsamos la flecha para continuar.

### LISTO, TU CORREO HA QUEDADO CONFIGURADO.

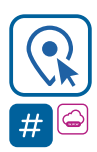

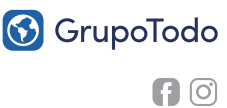